## Sticky Zeilen stapeln beim Scrollen

Neue Sektion hinzufügen und folgende Spacing Einstellungen hinterlegen:

- Top/Bottom Padding:
  - o Desktop: 100px
  - Tablet: 40px
  - o Phone: 25px

Neue Reihe hinzufügen mit 2 Spalten und unter Sizing folgendes einstellen:

- Use Custom Gutter Width: Yes
- Gutter Width: 1
- Equalize Column Heights: Yes
- Width: 90%
- Max Width: 2580px (bei Width und Max Width je nachdem, was eure Standard-Breite ist)

Sowie beim Spacing:

- Top Padding: Opx
- Bottom Padding: Opx

Nun zur Einstellung der ersten Spalte gehen und eine Hintergrundfarbe wählen: zb

• Background Color: #000

Hier kann man auch zb ein Hintergrundbild noch hinzufügen (etwas freigestelltes mit transparentem Hintergrund zb.)

• Background Image Size: Fit

Danach beim Spacing der Spalte/Column folgendes hinterlegen:

- Top/Bottom Padding:
  - o Desktop: 25%
  - o Tablet: 40%
  - Phone: 50%
- Bottom Padding:
  - Left/Right Padding: 5%

Sowie die Einstellungen der Spalte/Column 2 wählen und eine andere Hintergrundfarbe oder zb. Gradient wählen.

Unter Spacing folgendes hinterlegen:

- Top Padding: 13%
- Bottom Padding: 13%
- Left Padding: 8%
- Right Padding: 8%

Zusätzlich einen Box Shadow hinzufügen: zb.

• Box Shadow Vertical Position: 20px

- Box Shadow Blur Strength: 50px
- Shadow Color: rgba(0,0,0,0.14)

Ein Textmodul zu Spalte/Column 1 hinzufügen mit einer h2 Überschrift

Zum Design Tab wechseln und zb. folgende Texteinstellungen machen:

- Heading 2 Font: Rubik Mono
- Heading 2 Text Alignment: Center
- Heading 2 Text Color: #ffffff
- Heading 2 Text Size: zb 50 (mobile Versionen kontrollieren)
- Heading 2 Letter Spacing: -1px

Und unter dem Advanced Tab schlussendlich folgende Position hinterlegen:

- Position: Absolute
- Location: Top Left
- Vertical Offset: 5%
- (Horizontal Offset: 2%)

Zusätzlich kann man noch einen Button hinzufügen, formatieren und dann folgende Position geben:

- Position: Absolute
- Location: Bottom Right

Als nächstes ein Text Modul zu Spalte/Column 2 hinzufügen mit einer h3 Überschrift

Mit zb. folgenden Design Settings:

- Heading 3 Font: Rubik Mono
- Heading 3 Text Color: #ffffff
- Heading 3 Text Size: 40px

Danach fügen wir in diese Spalte/Column noch ein Divider Modul hinzu und hinterlegen folgenden Einstellungen beim Design:

- Line Color: #fff
- Divider Weight: 5px
- Width: 19%
- Height: 5px
- Bottom Margin: 20%

Jetzt noch ein weiteres Textmodul mit gewünschten Body Text hinzufügen:

- Text Font: Lato
- Text Color: #ffffff
- Text Size:
  - o Desktop: 15px
  - Tablet & Phone: 14px
- Text Line Height: 1.6em

Nun geben wir der ganzen Reihe die Stapelfähigkeit:

Zum Advanced Tab der Reihe gehen und unter Position folgneden Z Index hinterlgen:

• Z Index: 1

Weiter zu den Sticky Settings. Hier folgende Einstellungen machen:

- Sticky Position:
  - Desktop: Stick to Top
  - o Tablet & Phone: Do Not Stick
- Bottom Sticky Limit: Section
- Offset From Surrounding Sticky Elements: No

Schlussendlich Reihe 3 mal duplizieren, Inhalte und Design ändern.